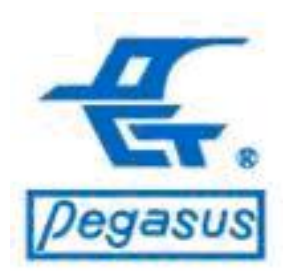

# 使用者進出紀錄清除及 資料庫壓縮

鵬驥實業有限公司

Copyright ©Pongee Industries Co., Ltd.

**202**S

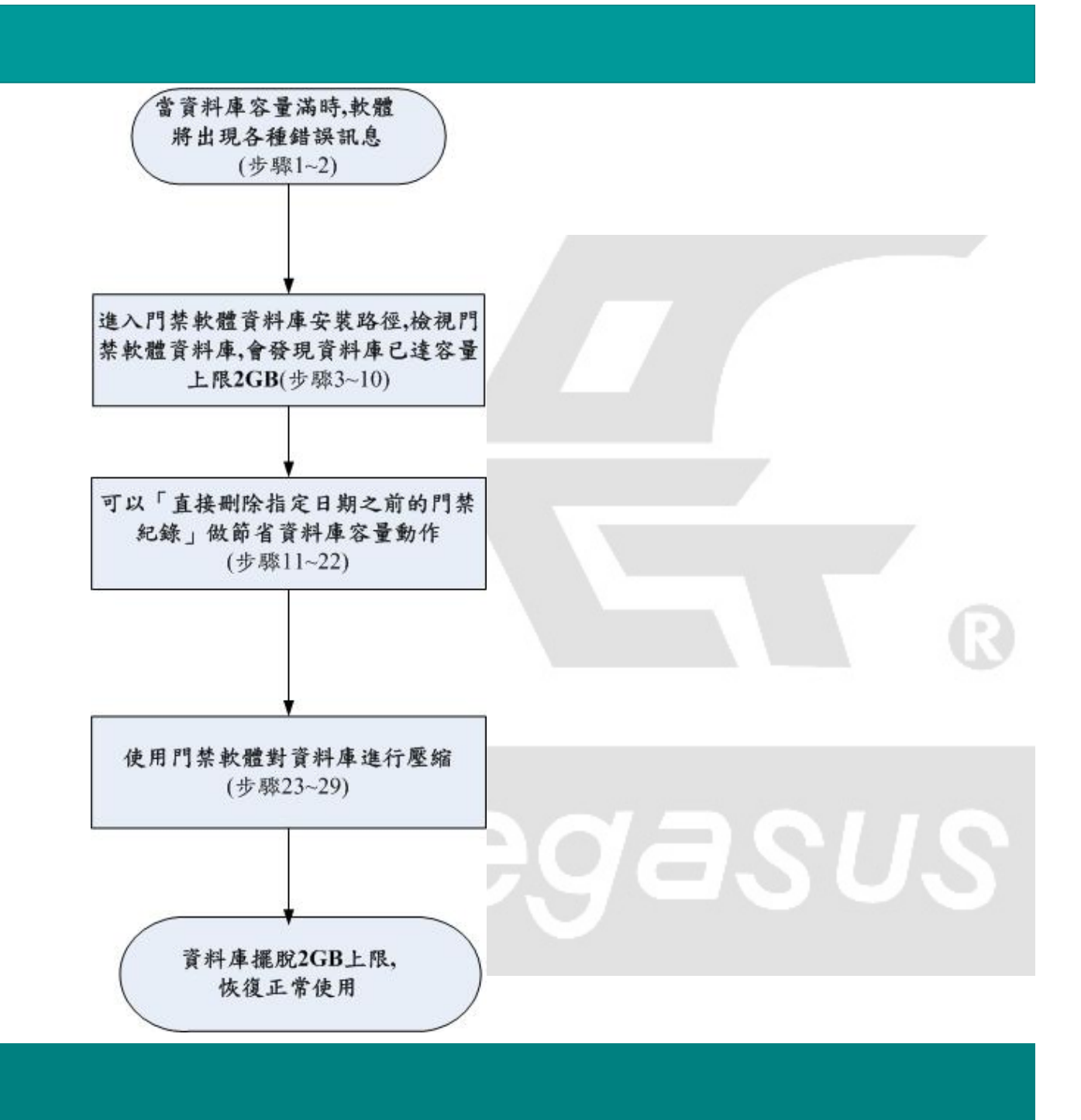

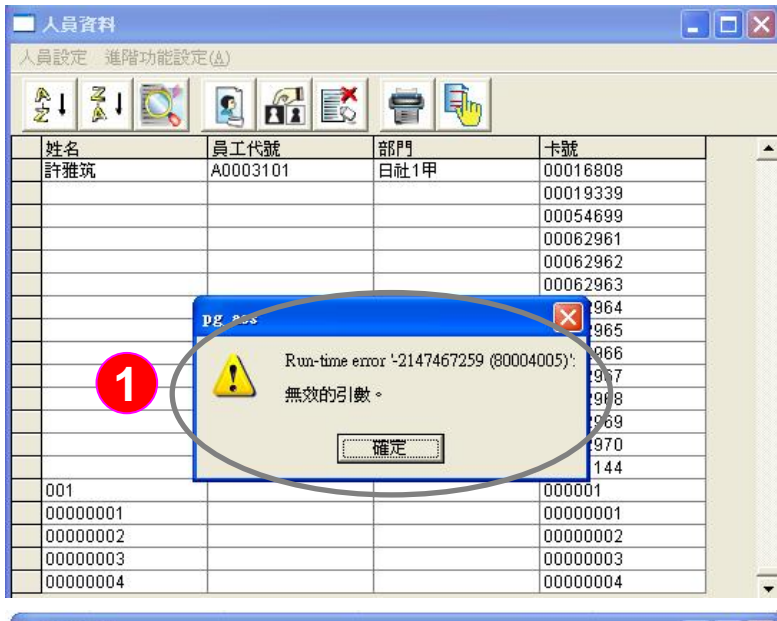

| □ 人員資          | (书)                                                |             |  |
|----------------|----------------------------------------------------|-------------|--|
| 人員設定           | 人員基本資料設定                                           | ×           |  |
| ▲↓<br>之↓<br>姓名 | 相片: 姓名: 001                                        |             |  |
| ▶ (預號.<br>(預號  | 員工編號:                                              |             |  |
| 10號回<br>11號回   | 音昂門:                                               | •           |  |
| 12號四           | 卡號: 33722280                                       |             |  |
| 14號」<br>15% 北回 | 空碼: 1111                                           |             |  |
| 2. 酒           | ₩2003人數<br>H2014 40 1229<br>茶權Ⅰ及群組設定: 2號A棟<br>2號A棟 | •           |  |
| 「琥座            | · 確定 發卡日期: 2012/5/3                                | •           |  |
| 2號座<br>3號座     | 啓用日期: 2012/5/3                                     | -           |  |
| 4號座<br>5號座     | 失效日期: 2199/12/31                                   | •           |  |
| 6號座<br>7號座     |                                                    |             |  |
| 8號座<br>9號座     | 上一筆 一丁一筆 二二                                        | × I         |  |
| 丁素月            |                                                    | <u>4X/H</u> |  |
| 總記錄筆费          | 救:2844                                             |             |  |

鵬驥門禁軟體因使用Microsoft Access 2000資料 庫系統,故容量限制有2GB限制,為避免達到此容 量限制,平日之使用者需養成定期匯出備份,並於 備份後將同期之資料庫資料刪除,或在平日養成壓 縮資料庫之習慣以節省容量,並確保資料庫運行

範例:如左圖,資料庫容量滿時,軟體將出現各種錯誤訊息

 :<範例一>當資料庫容量滿時,人員將無法 新增(出現如左上圖所示之錯誤訊息)

2:<範例二>:當資料庫容量滿時,人員無法修改(出現如左下圖所示之錯誤訊息)

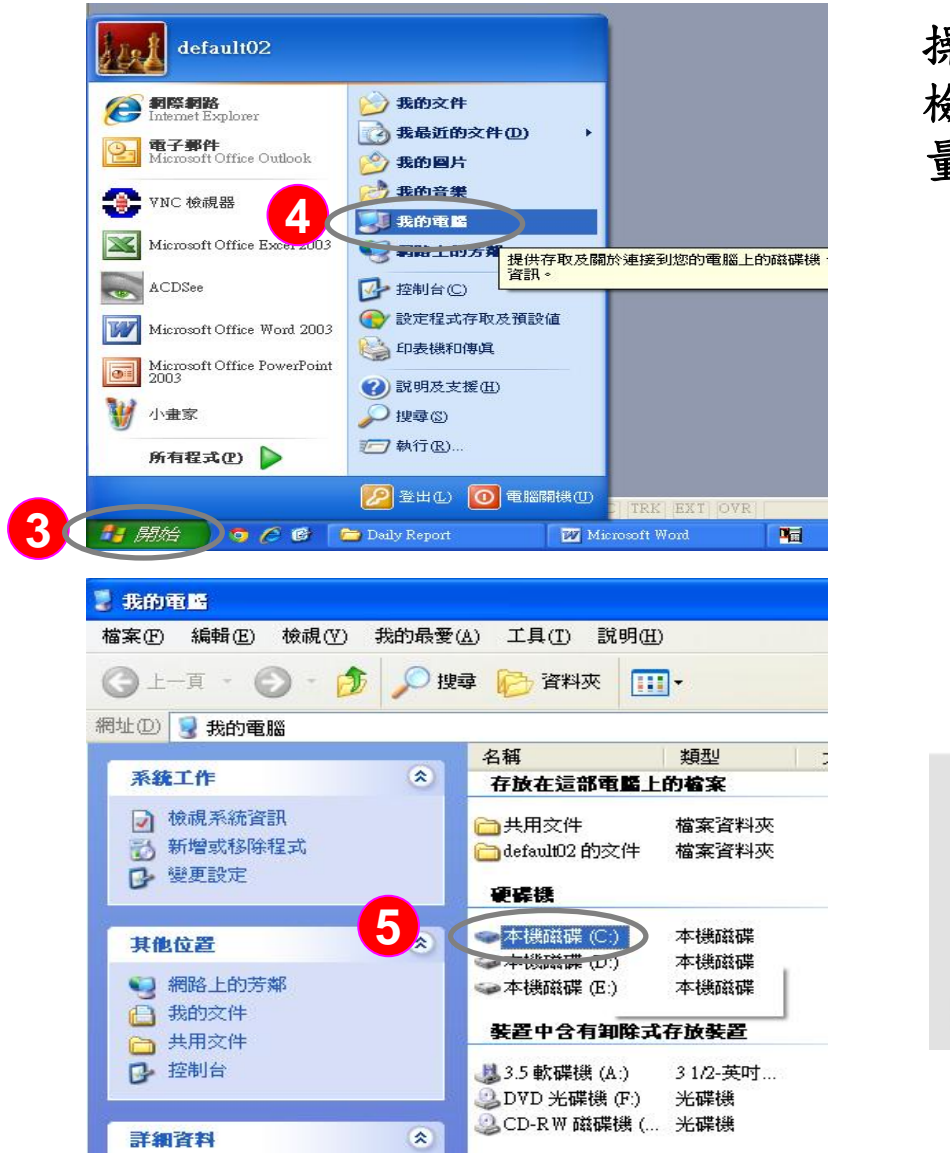

操作說明:進入門禁軟體資料庫安裝路徑, 檢視門禁軟體資料庫,會發現資料庫已達容 量上限2GB

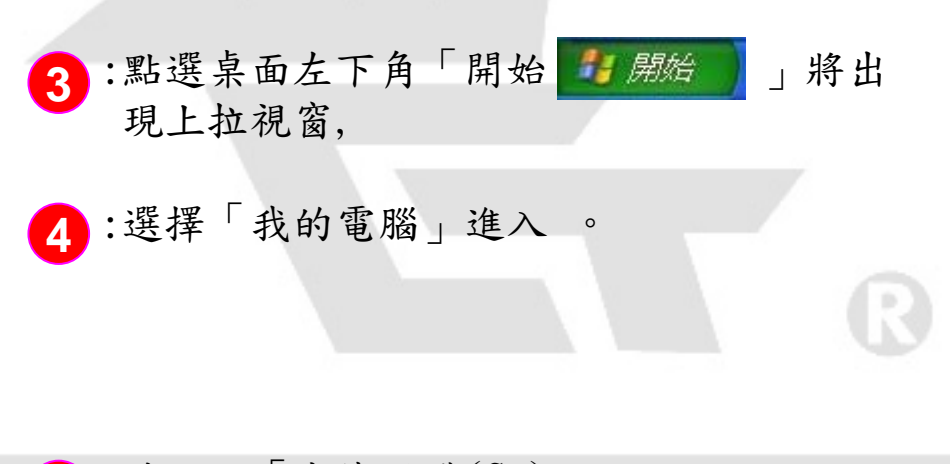

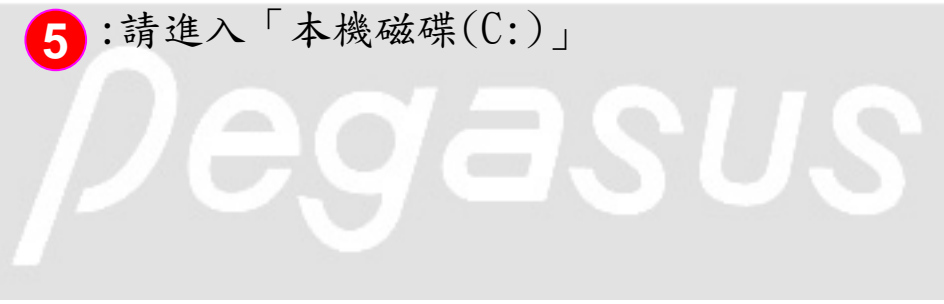

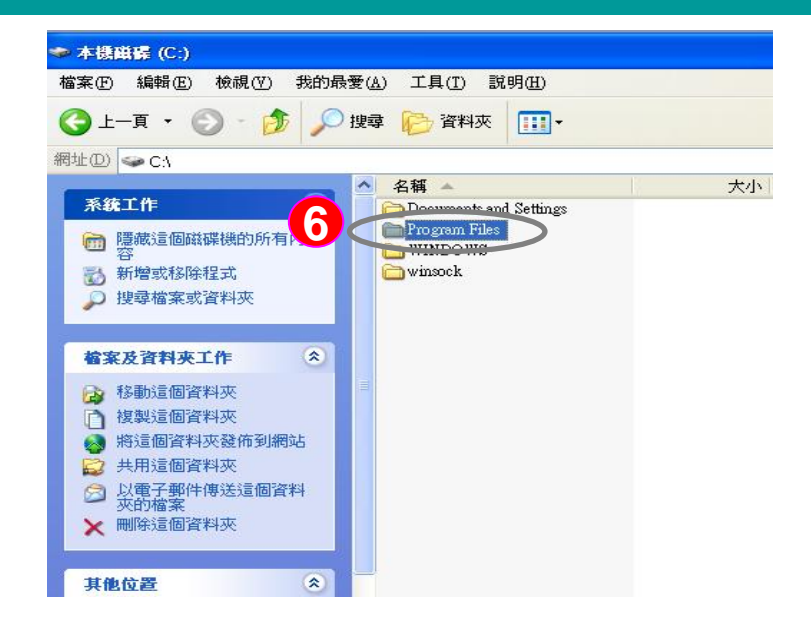

| 😂 Program Files                                                                                                    |                                                                                                    |
|----------------------------------------------------------------------------------------------------|----------------------------------------------------------------------------------------------------|
| 檔案(F) 編輯(E) 檢視(V) 我的最愛                                                                                                    | (A) 工具(T) 説明(H)                                                                                                    |
| 🔾 上一頁 🔹 🕥 · 🏂 🔎 搜                                                                                                    | 章 🝺 資料夾 🎹 🕶                                                                                                    |
| 網址 (D) 🛅 C:\Program Files                                                                                                    |                                                                                                    |
| <ul> <li>系统工作</li> <li>중</li> <li>중</li> <li>○</li> <li>○</li> <li>第增或移除程式</li> <li>○</li> <li>○</li> <li></li></ul>                                                                                                    | ▲ 名稱 ▼<br>WinRAR<br>Windows NT<br>Windows Media Player<br>Tracker Software<br>Cheference Assemblies                                                                                               |
| <ul> <li>當家及資料夾工作</li> <li>○ 將這個資料夾重新命名</li> <li>○ 移動這個資料夾</li> <li>○ 複製這個資料夾</li> <li>○ 複製這個資料夾</li> <li>&gt;&gt;&gt;&gt;&gt;&gt;&gt;&gt;&gt;&gt;&gt;&gt;&gt;&gt;&gt;&gt;&gt;&gt;&gt;&gt;&gt;&gt;&gt;&gt;&gt;&gt;&gt;&gt;&gt;&gt;&gt;&gt;</li></ul> | Realtek Sound Manager<br>Reattek AC97<br>Pongee<br>Outlook Express<br>Outlook Express<br>NetMeeting<br>Nero<br>MSN Gaming Zone<br>MSECache<br>MSECache<br>MSEbuld<br>Movie Maker<br>Microsoft NET |

操作說明:進入門禁軟體資料庫安裝路徑, 檢視門禁軟體資料庫,會發現資料庫已達 容量上限2GB

6 :請進入「Program Files」資料夾

7 :請進入「Pongee」資料夾

-KA

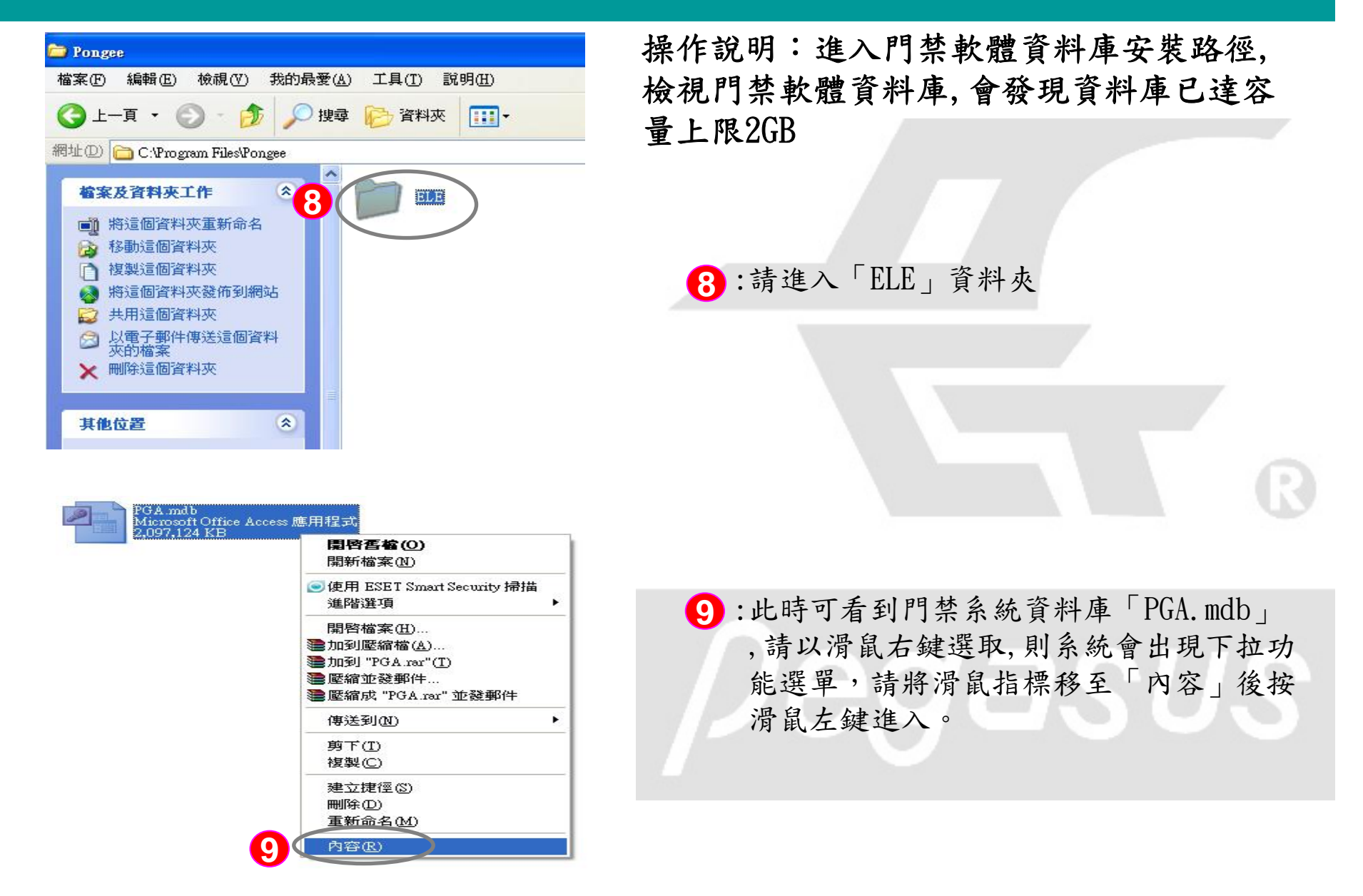

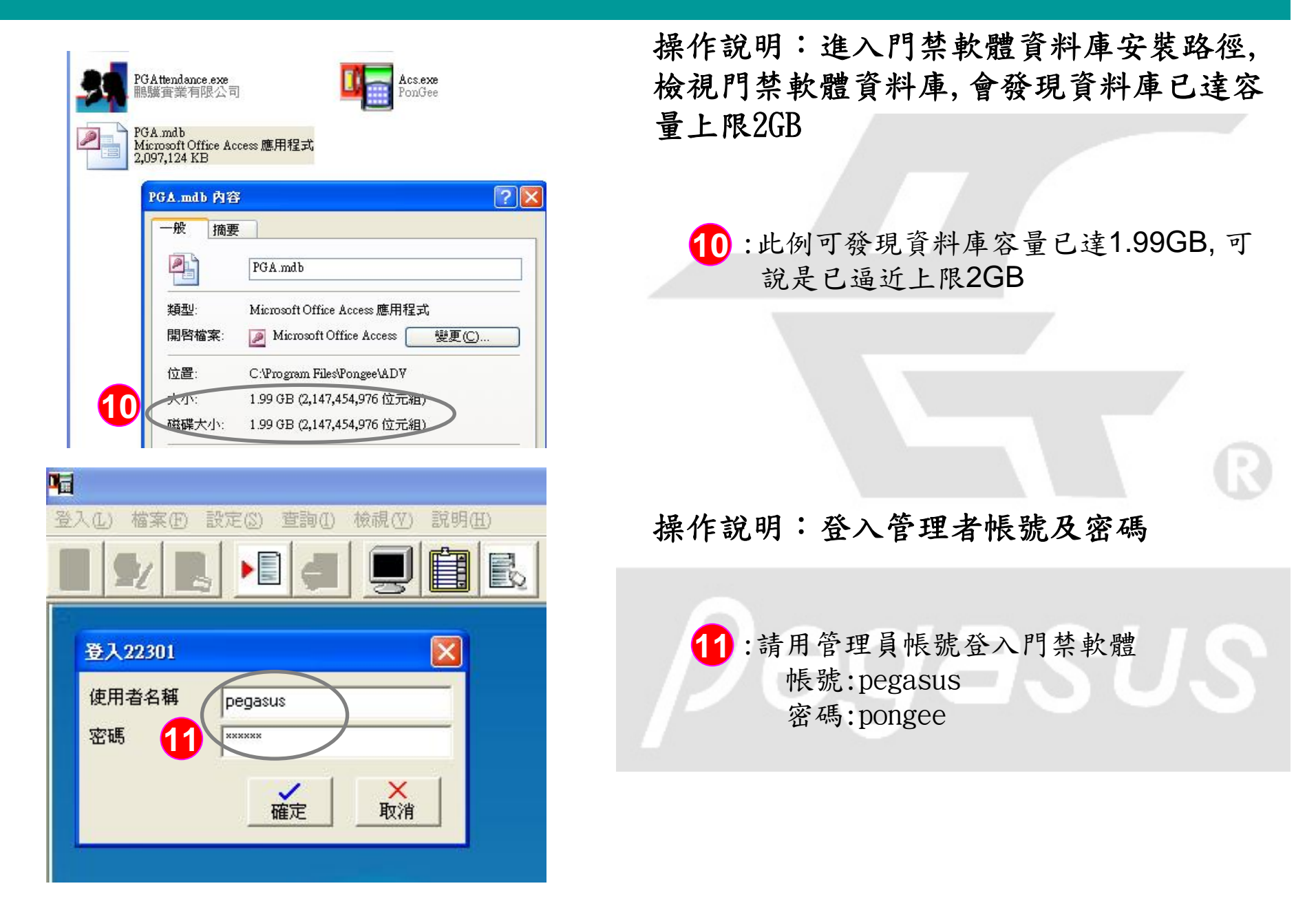

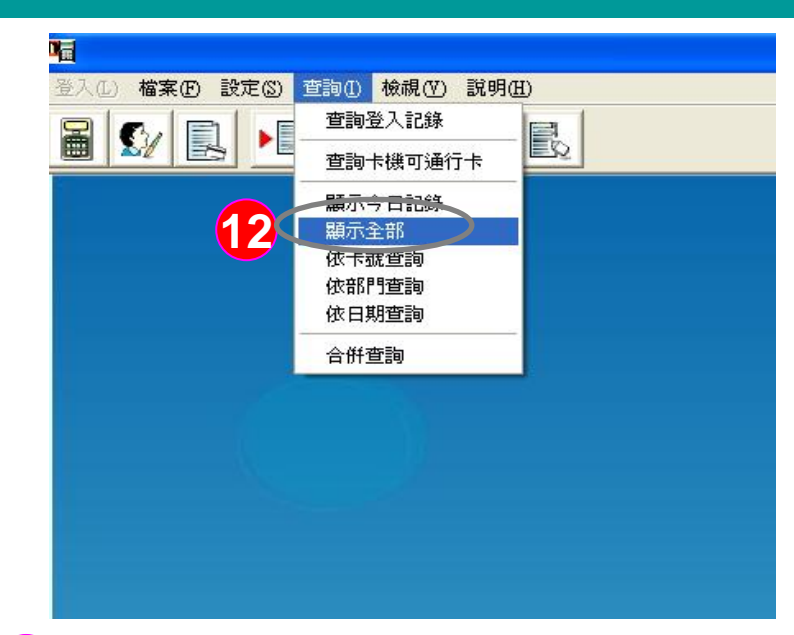

|    | 姓名   | 員工代號     | 卡號        | 日期           |  |  |  |  |
|----|------|----------|-----------|--------------|--|--|--|--|
| 1  | 羅庭宇  | A9928017 | 00010995  | 2011/3/17 上午 |  |  |  |  |
| 2  | 蘇戎   | F9902110 | 00016522  | 2011/3/17 上午 |  |  |  |  |
| 3  | z謝采君 | A9706016 | 000165+0  | 2011/3/17 上午 |  |  |  |  |
| 4  | z蔡宜蓁 | M9890005 | 00011166  | 2011/3/17 上午 |  |  |  |  |
| 5  | 古于佳  | N9823016 | 00017077  | 2011/3/17 上午 |  |  |  |  |
| 6  | z吳妤蓁 | A9906060 | 0001(552  | 2011/3/17 上午 |  |  |  |  |
| 7  | z林依玫 | A9606026 | 0001 660  | 2011/3/17 上午 |  |  |  |  |
| 8  | Z謝婷  | A9710022 | 0001.134  | 2011/3/17 上午 |  |  |  |  |
| 9  | Z李 昕 | A9902023 | 2 201.120 | 2011/3/17 上午 |  |  |  |  |
| 10 | 鄭詠心  | A9905010 | 01 1894   | 2011/3/17 上午 |  |  |  |  |
| 11 | z廖千慧 | A9906043 | 0001 098  | 2011/3/17 上午 |  |  |  |  |
| 12 | 邱齡慧  | A9903017 | 00010967  | 2011/3/17 上午 |  |  |  |  |
| 13 | z賴惠鈴 | A9907138 | 00016 82  | 2011/3/17 上午 |  |  |  |  |
| 14 | 黄彦婷  | A9711050 | 00011109  | 2011/3/17 上午 |  |  |  |  |
| 15 | 閼雅琪  | A9605035 | 00016518  | 2011/3/17 上年 |  |  |  |  |
| 16 | 張碩庭  | A9606032 | 00016702  | 2011/3/17上午  |  |  |  |  |
| 17 | z楊靜玟 | A9711049 | 00011111  | 2011/3/17 上午 |  |  |  |  |
| 18 | z張巧筠 | A9906021 | 00016892  | 2011/3/17 上午 |  |  |  |  |

操作說明:您可以「直接刪除指定日期之前的門禁 紀錄」,做節省資料庫容量動作

> 12:點選功能選單「查詢(I)」並出現下拉視窗, 點選「顯示全部」(如左上圖所示)

13:此<範例>,資料庫目前上溯至2011/03/17,門
 禁記錄達34,5056筆,下列步驟將帶您刪除
 11/14/2011前之記錄

14:請先使用畫面左上方按鍵先做匯出動作,將所有的門禁紀錄另存成文字檔或Excel檔案做備份,再做接下來的刪除動作

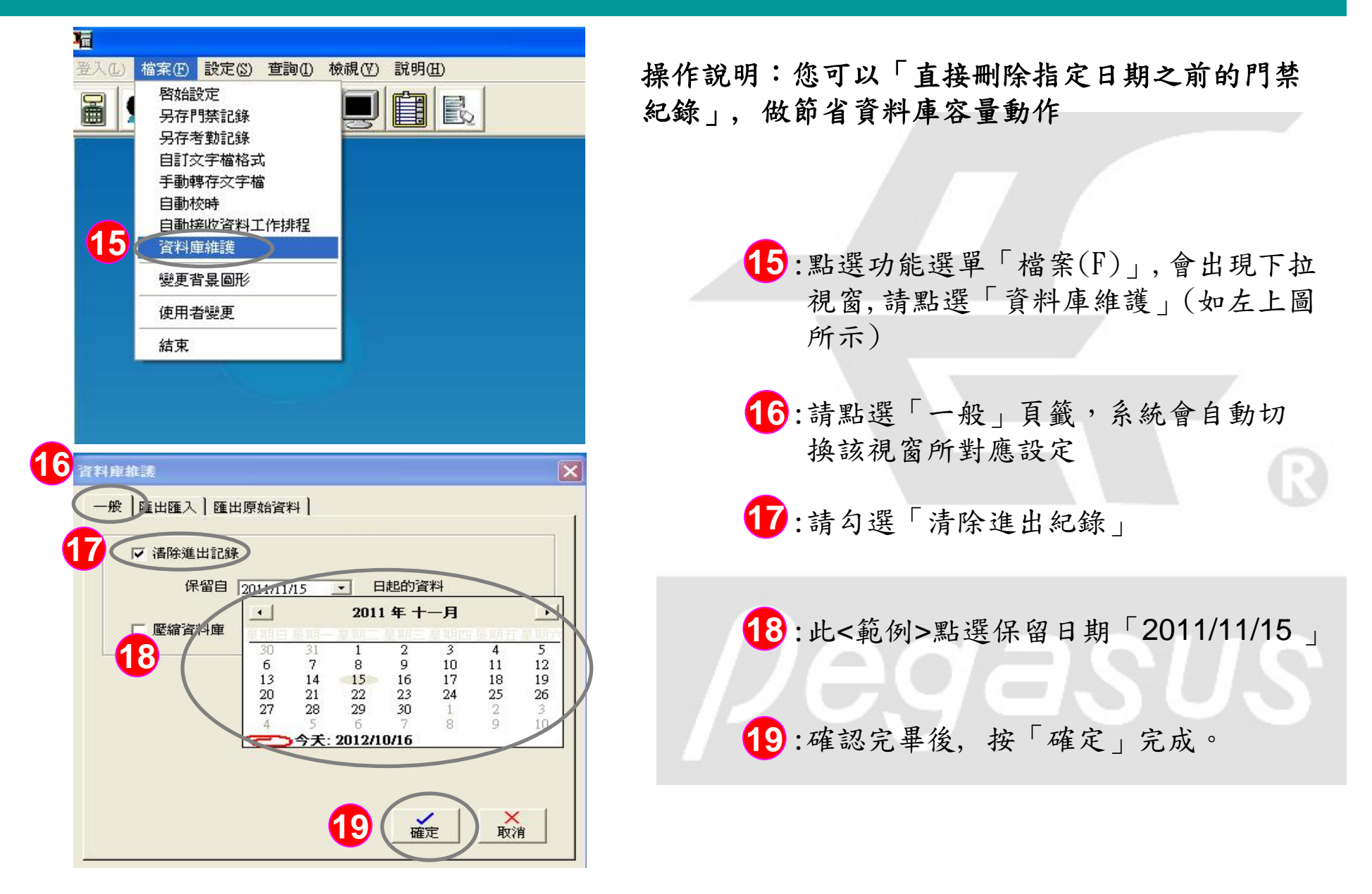

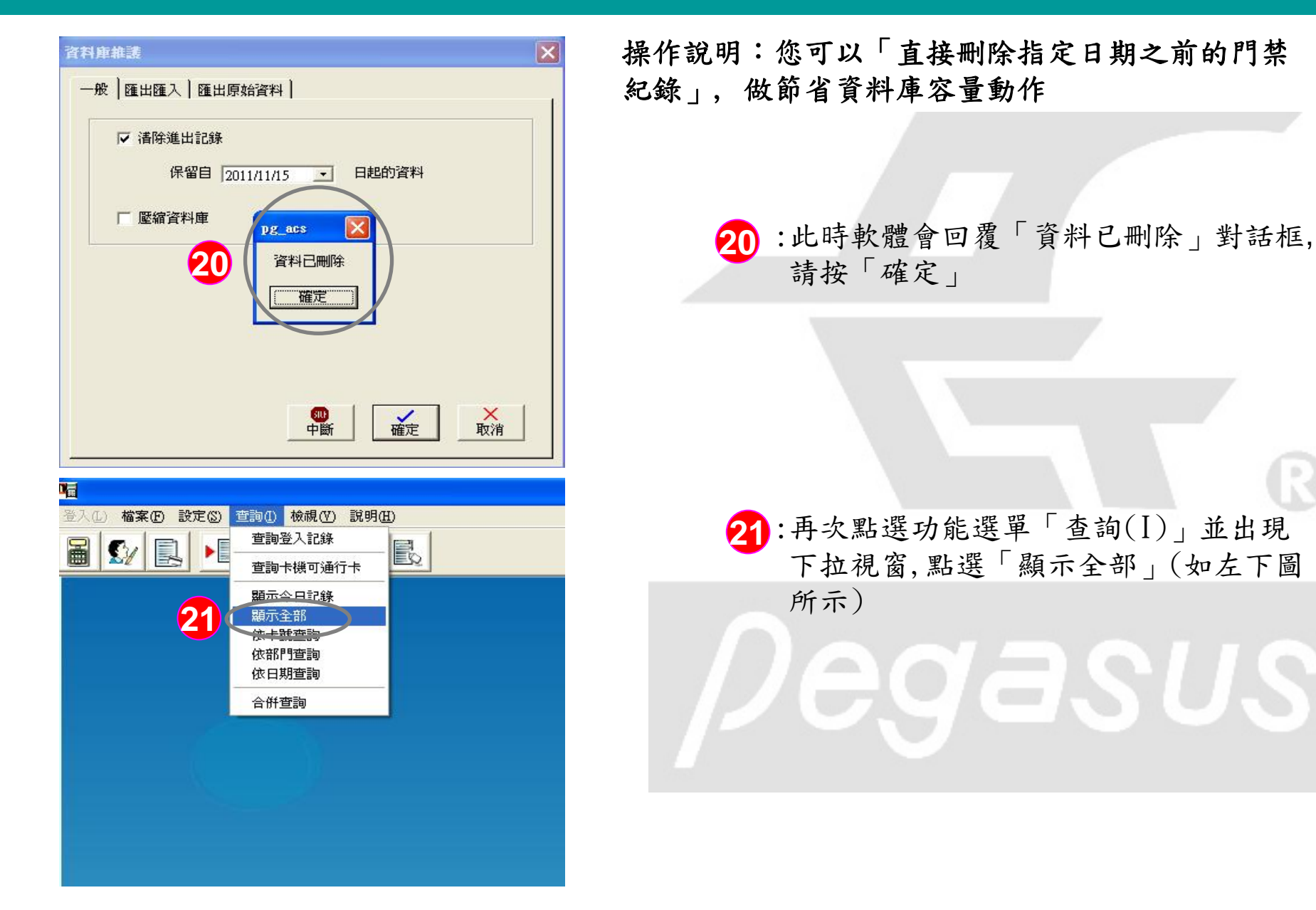

| ■ 顯示進出記錄          |      |          |               |                 |  |  |  |  |
|-------------------|------|----------|---------------|-----------------|--|--|--|--|
|                   |      |          |               |                 |  |  |  |  |
|                   | 姓名   | 員工代號     | 卡號            | 日期              |  |  |  |  |
| 1                 | 楊子儀  | A0003106 | 00010908      | 2011/11/15 上台   |  |  |  |  |
| 2                 | 陳昱臻  | A9941098 | 00011125      | 2011/11/15 上午   |  |  |  |  |
| 3                 | 古怡君  | A0003105 | 00017034      | 2011/11/15 上午   |  |  |  |  |
| 4                 | z林貞吟 | A9805036 | 00011183      | 2011/11/15 上午   |  |  |  |  |
| 5                 | 林家妤  | A0002017 | 00011083      | 2011/11/15 上午   |  |  |  |  |
| 6                 | 蘇雯亞  | A0023123 | 00062955      | 2011/11/15 上午   |  |  |  |  |
| 7                 | 方名瑜  | A0002081 | 0001110       | 2011/11/15 上午   |  |  |  |  |
| 8                 | 陸亞璇  | A0005046 | <b>99</b> 15  | 2011/11/15 上午   |  |  |  |  |
| 9                 | 劉育珊  | A9725125 | <b>44</b> 515 | 2011/11/15 上午   |  |  |  |  |
| 10                | 黄盈瑋  | A9625026 | 0001101)      | 2011/11/15 上午   |  |  |  |  |
| 11                | 林文萱  | A9805003 | 0001110       | 2011/11/15 上午   |  |  |  |  |
| 12                | 林文萱  | A9805003 | 0001110       | 2011/11/15 上午   |  |  |  |  |
| 13                | Z黄昱慈 | A0004036 | 00011071      | 2011/11/15 上午   |  |  |  |  |
| 14                | 蔡宜?民 | A9941023 | 00011077      | 2011/11/15 上午   |  |  |  |  |
| 15                | 林美雅  | A0021048 | 00016370      | 2011/11/15 上午   |  |  |  |  |
| 16                | 黄譯瑩  | A9905026 | 00016898      | 2011/11/15 上午   |  |  |  |  |
| 17                | 蔡亞篟  | A0010013 | 00010955      | 2011/11/15 上午   |  |  |  |  |
| 18                | 湯欣紋  | A0010050 | 00017073      | 2011/11/15 上存 😒 |  |  |  |  |
|                   |      |          |               |                 |  |  |  |  |
| 目前記錄:0 總記錄筆數:1539 |      |          |               |                 |  |  |  |  |

操作說明:您可以「直接刪除指定日期之前的門禁 紀錄」,做節省資料庫容量動作

22:此時即可發現進出紀錄2011/11/14
 之前的資料即已被刪除,僅剩1539
 筆資料

23

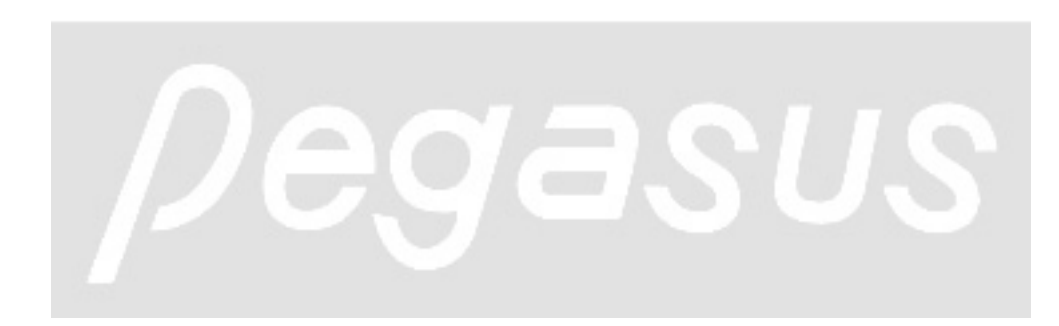

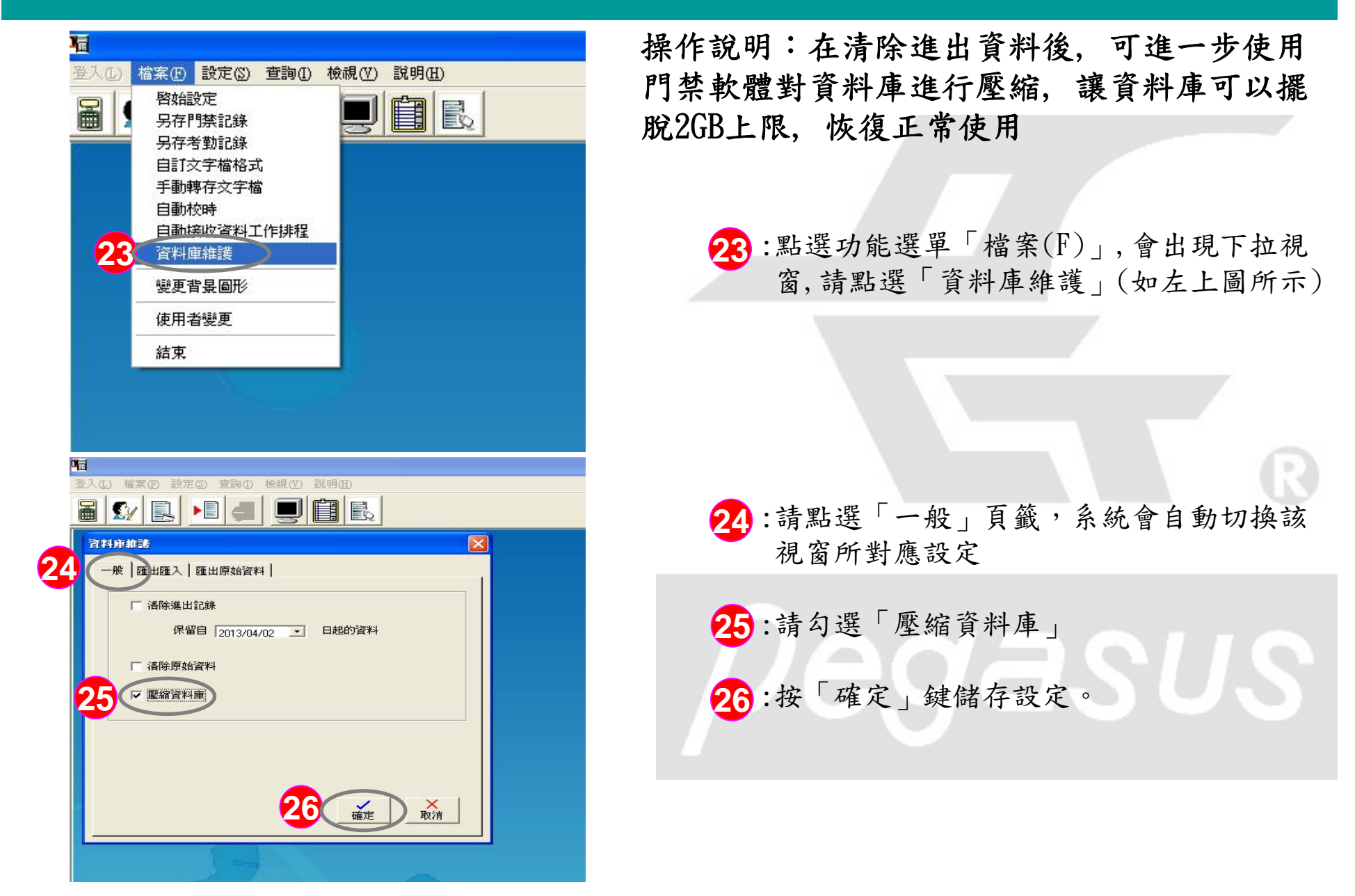

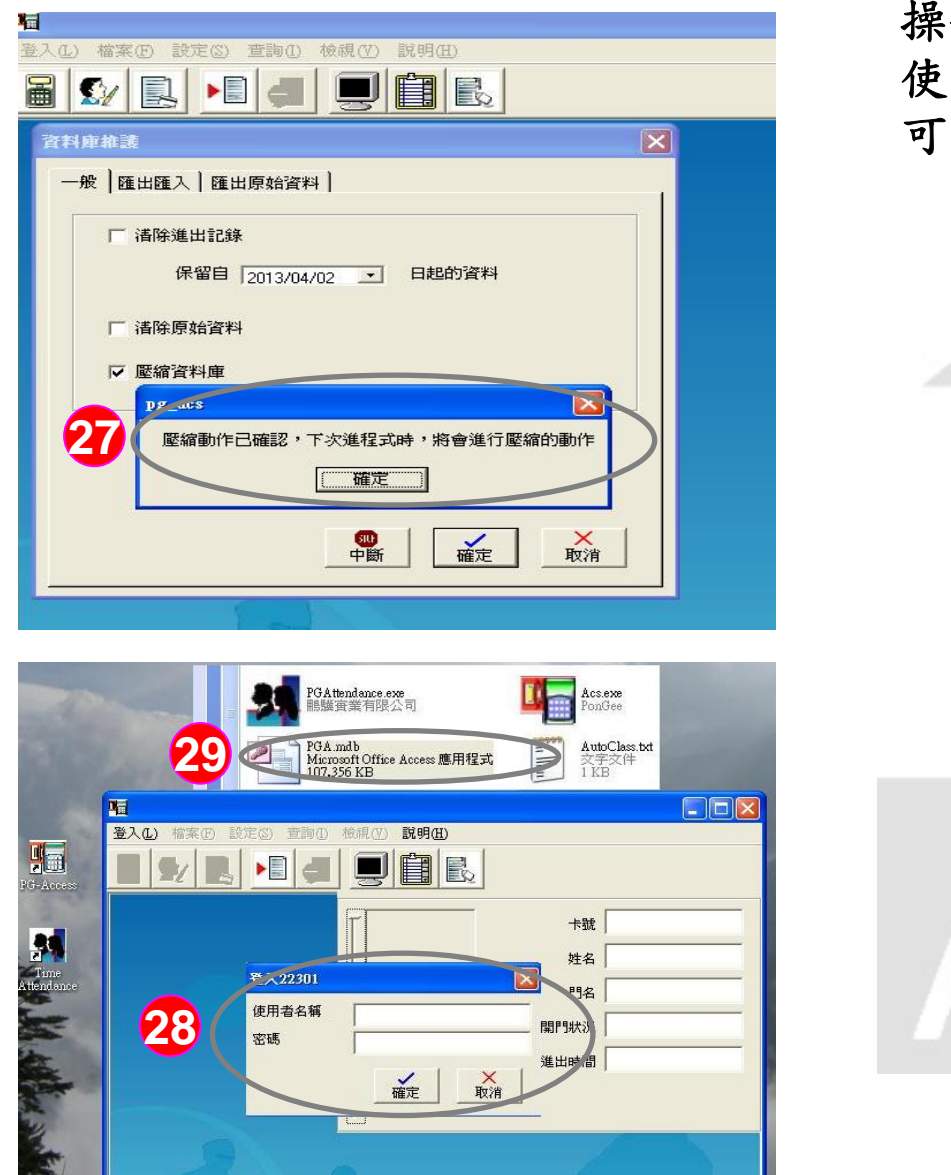

操作說明:當資料庫已達容量上限2GB時,可 使用門禁軟體對資料庫進行壓縮,讓資料庫 可以擺脫2GB上限,恢復正常使用

> 27:此時會出現「壓縮動作已確認」訊息, 請按「確定」之後「請關閉門禁程式」

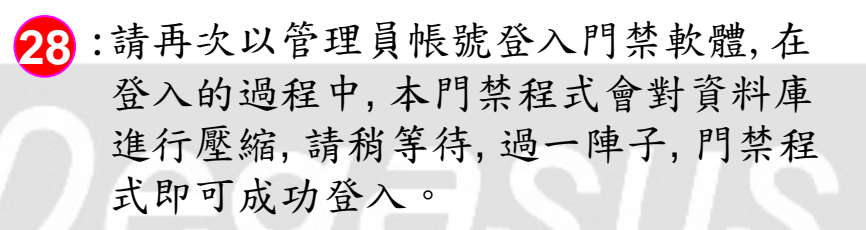

29:此時再次進入門禁軟體資料庫安裝路徑, 即可發現原來已達上限2GB的資料庫容 量已大幅下滑,此<範例>發現只達到 107MB,已完全擺脫2GB上限問題